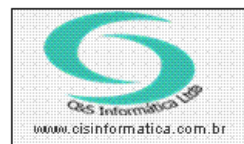

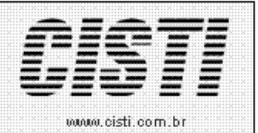

Sistemas de Gestão Empresarial SGECS Tel. 55 (0xx11) 2682-7045 / 2023-1587

| Código:  | PD-20120419                          | Módulo:  | VENDAS  |  |  |  |
|----------|--------------------------------------|----------|---------|--|--|--|
| Data:    | 12/04/2012                           | Revisão: | TÉCNICA |  |  |  |
| Assunto: | Como imprimir relatório de recapagem |          |         |  |  |  |

• Entrar no Sistema VENDAS.

• Selecionar na barra a opção *CADASTRO* e no painel selecionar a opção *ORDEM DE PRODUÇÃO RECAPAGEM – CSPDO002.* 

| Ordenag<br>Decresce | em:<br>ente 💌 | <b>Ordenar</b><br>Nº do Pe | <b>por:</b><br>dido | Pe<br>V   | squisar por:<br>do Pedido |       | Coincidir: | mpo      | Pesquis | ar:           |
|---------------------|---------------|----------------------------|---------------------|-----------|---------------------------|-------|------------|----------|---------|---------------|
| Empresa             | Filial        | Nº Pedido                  | Item                | Nº Coleta | Dimensão                  | Marca | Modelo     | N* Serie | N° Fogo | Data do Entr. |
| 😰 i                 | 1             | 3                          | 1                   | 2         | 215/75R                   | LIVRE | S          | 12356    |         | 20/04/2012    |
| <b>\$</b> 21        | 1             | 2                          | 1                   | 8348      | 900×20                    | LIVRE | GT98       | 5207     |         | 05/04/2012    |
| <b>\$</b> 21        | 1             | 1                          | 2                   | 8610      | 750×16                    | LIVRE | ZY         | 70959    |         | 05/04/2012    |
| <b>\$</b> 21        | 1             | 1                          | 1                   | 8610      | 750×16                    | LIVRE | ZY         | 70958    |         | 05/04/2012    |
| •                   |               |                            |                     |           |                           |       |            |          |         |               |

Figura – 01 – filtro de pesquisa

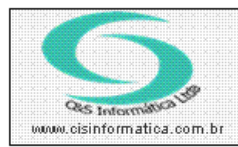

## Procedimento

Sistemas de Gestão Empresarial SGECS Tel. 55 (0xx11) 2682-7045 / 2023-1587

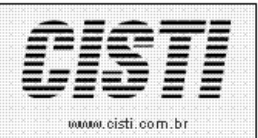

| 19/04/2012 -                      | - ORDEM DE                              | PRODUÇÃO RECA    | PAGEM CSPD0002 -    | CSPD0002             |                         |                       |
|-----------------------------------|-----------------------------------------|------------------|---------------------|----------------------|-------------------------|-----------------------|
| Cód. Empresa:                     | Cód. Filial:                            | 2 <mark>1</mark> | Nº Pedido: 💓        | 3                    | Nº Item: 🔯 1            | Emissão<br>17/04/2012 |
| Dados da Colet<br>Serviço: 11     | PMM215/75R17.5                          | PNEU 215/75R1    | 7.5 PRE MOLDADO LIS | 0                    | Quantidad               | e: 1,0000             |
| Dimensão: 215/                    | 75R17.5                                 |                  | Marca:              | LIVRE                | Nº Loieta:<br>Modelo:   | S                     |
| Nº de Série: 12356<br>CFOP: 00000 | 5,933000 SERVICOS PR                    | ESTADOS          | Nº de Fo            | go:                  | Data Entre<br>Faturado: | ga: 20/04/2012<br>Não |
| Limpeza                           | Inspeção Inicial                        | Raspagem         | Conserto            | Prep. de Banda       | Inspeção Final          | Itens da Produção     |
|                                   | Limpeza<br>Operador: 2000<br>Obsevação: | LIVRE            |                     | Data <mark>17</mark> | 7/04/2012 Hora          | A<br>Y                |
| J 🕹                               |                                         |                  |                     |                      |                         |                       |

Figura – 02 – ordem de produção recapagem – CSPD002

• O botão com a impressora e um ponto de interrogação imprime a descrição da recapagem conforme figura abaixo.

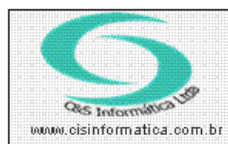

## Procedimento

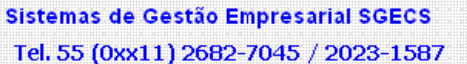

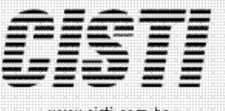

www.cisti.com.br

CNPJ .....: 07.423.157/0001-79 FU PNEUS LTDA - ME 1 - FULL TRACK Emissão: 19/04/2012 - 15:49:57 Recapagem Página: 1 de 1 CSPDL003 ADMINISTRADOR Nº da Recapagem: 3 / 1 Dados da Coleta Grupo: 11 Serviço: PMM215/75R17.5 Descrição: PNEU 215/75R 17.5 PRE MOLDADO LISO Cliente: ERIVALDO OLIVEIRA TANAN Nº de Coleta: 2 Dimensão: 215/75R17.5 Marca: LIVRE Modelo: S Nº de Série: 12356 Nº de Fogo: Data Entrega: 20/04/2012 Limpeza Nome: LIVRE Operador: Data: Hora: Observação: Inspeção Inicial Operador: Nome: LIVRE Situação: Lonas: Sulco: Laudo: Raspagem Operador: Nome: LIVRE Data: Hora: Comprimento: Raio: Largura: Ângulo: RC: Conserto Nome: LIVRE Data: Operador: Hora: Quadrante: Manchão: Observação: Inspeção Final Operador: Nome: LIVRE Data: Hora: Tempo de Vulcanização: Situação: Laudo: Tipo: Observação: Preparação de Banda Operador: Nome: LIVRE Data: Hora: Largura: Desenho: Comprimento: Peso: RC: Desenho: Largura: Comprimento: Peso: Observação: Nº da Recapagem: 3 / 1 Dados da Coleta

| Grupo: 11                        | Serviço: PMM215/75R17.5 | Descrição: PNEU 215/75R 17.5 PRE MOLDADO LISO |  |  |  |  |
|----------------------------------|-------------------------|-----------------------------------------------|--|--|--|--|
| Cliente: ERIVALDO OLIVEIRA TANAN |                         | Nº de Coleta: 2                               |  |  |  |  |
| Dimensão: 215/75R17.5            | Marca: LIVRE            | Modelo: S                                     |  |  |  |  |
| Nº de Série: 12356               | Nº de Fogo:             | Data Entrega: 20/04/2012                      |  |  |  |  |

Figura – 03 – layout CSPDL003